# **D-Link**<sup>®</sup>

### RANGEBOOSTER N<sup>™</sup> ADSL2+ ROUTER

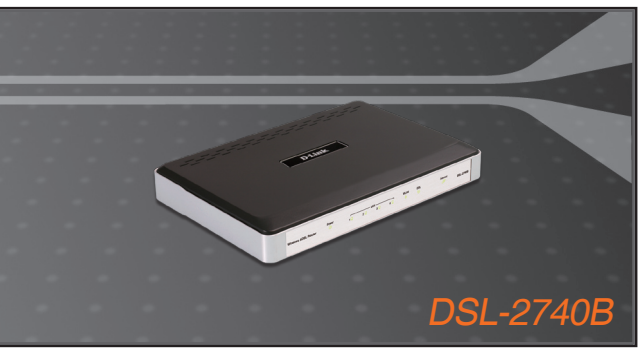

- Quick Installation Guide+
- Руководство по быстрой установке+
  - Guía de Instalación Rápida+
  - Guia de Instalação Rápida+
    - 快速安裝指南+
  - Petunjuk Pemasangan Cepat+

### BROADBAND

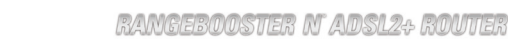

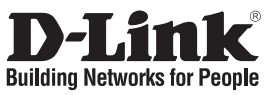

### **Quick Installation Guide** DSI -2740B

### RANGEBOOSTER N<sup>™</sup>ADSL2+ ROUTER

## Package Contents

If any of the items are missing, please contact your reseller.

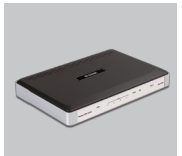

DSI -2740B RANGEBOOSTER (D-Link Click'n N<sup>™</sup> ADSL2+ ROUTER

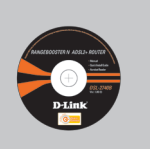

CD-ROM Connect, Manual and Warranty)

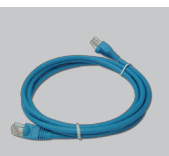

Ethernet (CAT5 UTP) Cable

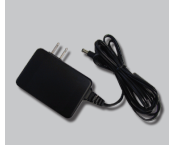

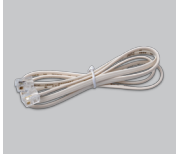

Power Adapter

RJ-11 cable

Default IP: 192.168.1.1 Default Username: admin Default Password: admin

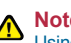

### Note :

Using a power supply with a different voltage rating will damage and void the warranty of this product.

## **Quick Installation**

Remove the Quick Router Setup Wizard CD.

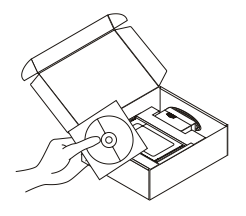

- 2 A. Be sure your Internet connection is active. DO NOT plug the router in yet.
  - B. Insert the Quick Router Setup Wizard CD into your computer.

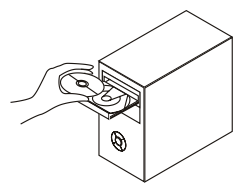

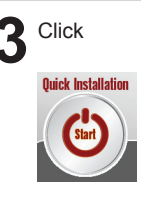

## Troubleshooting

- 1. How do I configure my DSL-2740B router without the CD, or check my Wireless Network Name (SSID) and Wireless Encryption Key?
  - · Connect your PC to the router using an Ethernet cable.
  - Open a web browser and enter the address http://192.168.1.1
  - The default username is 'admin'. The default password is also 'admin'.
  - If you have changed the password and can not remember it, you will need to reset the router to the factory default setting (steps in question 2), which will set the password back to 'admin'.

### 2. How do I reset my router to factory default settings?

• Ensure the router is powered on.

• Press and hold the reset button on the rear of the device for 10~15 seconds. Note: Resetting the router to factory default will erase the current configuration settings. To re-configure your settings, log into the router as outlined in question 1, then run the Setup Wizard.

- 3. How do I add a new wireless client or PC if I have forgotten my Wireless Network Name (SSID) or Wireless Encryption Key?
  - For every PC that needs to connect to the router wirelessly, you will need to ensure you use the same Wireless Network Name (SSID) and encryption key as the DSL router has.
  - Use the web based user interface (as described in question 1 above) to check or choose your wireless settings.
  - Make sure you take a note of the settings so that you can enter them into each wirelessly connected PC. D-Link has provided a handy sticker for you to note them down and attach to your router, or other location you find most convenient.

### 4. What can I do if my router is not working correctly?

- The manual contains a full troubleshooting section and can be downloaded from the D-Link website (see below), however there are a few quick steps you can take to try and resolve any issues:
- Check the LED's on the front of the router. The Power, WLAN, DSL and Internet LED should be on. One or more of the LAN LED should flash.
- Check that all the cables are firmly connected at both ends.
- Power the router off for 20 seconds, and then power it back on.

### 5. Why can I not get an Internet Connection?

• For ADSL ISP users please contact your ISP to make sure the service has been enabled/connected by your ISP and that your ISP username and password are correct.

## **Technical Support**

You can find software updates and user documentation on the D-Link website.

### Tech Support for customers in

### Australia:

Tel: 1300-766-868 24/7(24Hrs, 7days a week) technical support http://www.dlink.com.au e-mail: support@dlink.com.au

### India:

Tel: 1800-222-002 9.00 AM to 9.00 PM. All days http://www.dlink.co.in/support/productsupport.aspx

### Indonesia, Malaysia, Singapore and Thailand:

 Tel: +62-21-5731610
 (Indonesia)

 Tel: 1800-882-880
 (Malaysia)

 Tel: +65 6501 4200
 (Singapore)

 Tel: +66-2-719-8978/9
 (Thailand)

 24/7, for English Support Only
 http://www.dlink.com.sg/support/

 e-mail: support@dlink.com.sg

### Korea:

Tel: +82-2-2028-1815 Monday to Friday 9:00am to 6:00pm http://www.d-link.co.kr e-mail: arthur@d-link.co.kr

### **New Zealand:**

Tel: 0800-900-900 24/7(24Hrs, 7days a week) technical support http://www.dlink.co.nz e-mail: support@dlink.co.nz

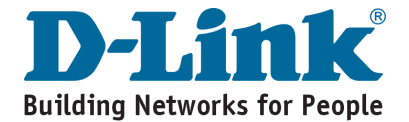

### **Technical Support**

You can find software updates and user documentation on the D-Link website.

#### Tech Support for customers in

#### Egypt:

Tel: +202-2919035 or +202-2919047 Sunday to Thursday 9:00am to 5:00pm http://support.dlink-me.com Email: support.eg@dlink-me.com

#### Iran:

Te: +98-21-88880918,19 Saturday to Thursday 9:00am to 5:00pm http://support.dlink-me.com Email : support.ir@dlink-me.com & support@dlink.ir

#### Israel:

Magshimim 20 St., Matalon center, Petach Tikva, Israel 49348 Consumer support line: 03-9212886 Business support line: 03-9212608

#### Pakistan:

Tel: +92-21-4548158 or +92-21-4548310 Monday to Friday 10:00am to 6:00pm http://support.dlink-me.com E-mail: zkashif@dlink-me.com

#### South Africa and Sub Sahara Region:

Tel: +27-12-665-2165 08600 DLINK (for South Africa only) Monday to Friday 8:30am to 9:00pm South Africa Time

http://www.d-link.co.za

#### **Turkey:**

Tel: +90-212-2895659 Monday to Friday 9:00am to 6:00pm http://www.dlink.com.tr e-mail: turkiye@dlink.me.com e-mail: support@d-link.co.za

#### U.A.E and North Africa:

Tel: +971-4-4278127 (U.A.E) Sunday to Thursday 9.00AM to 6.00PM GMT+4 Web: http://www.dlink-me.com E-mail: support.me@dlink-me.com

#### Saudi ARABIA (KSA):

Telephone : +966 01 217 0008 Facsimile : +966 01 217 0009 e-mail: Support.sa@dlink-me.com Saturday to Wednesday 9.30AM to 6.30PM Thursdays 9.30AM to 2.00 PM

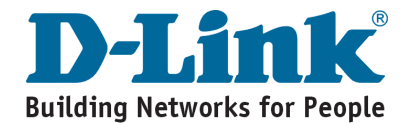

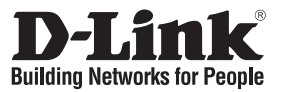

## Руководство по быстрой установке Маршрутизатор DSL-2740B

### RANGEBOOSTER N<sup>™</sup>ADSL2+ ROUTER

### Комплект поставки

Если что-либо из перечисленного отсутствует, обратитесь к поставщику.

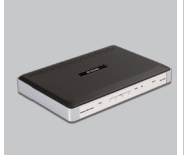

Маршрутизатор RANGEBOOSTER N™ ADSL2+

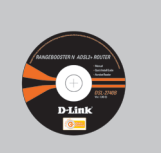

Компакт-диск (Мастер быстрой установки маршрутизатора, руководство пользователя и гарантию.)

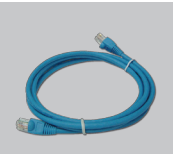

Кабель Ethernet (UTP 5 категории)

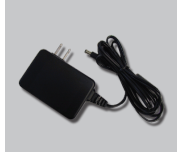

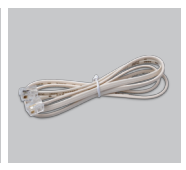

Адаптер питания Кабель RJ-11

IP по умолчанию: 192.168.1.1 Имя пользователя по умолчанию: Admin Пароль по умолчанию: Admin Замечание: Использование источника питания с другим напряжением питания может привести к выходу из строя устройства и потере гарантии.

### Быстрая установка

Вытащите компакт диск с мастером быстрой установки.

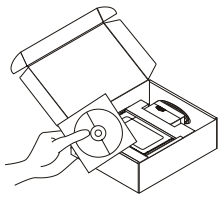

- А. Убедитесь, что Интернетсоединение активно. Пока не включайте маршрутизатор.
  - В. Поместите компакт-диск с мастером установки маршрутизатора в компьютер.

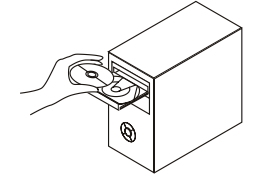

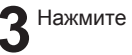

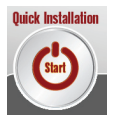

## Поиск неисправностей

- Как настроить маршрутизатор DSL-2740В при отсутствии компакт-диска или проверить имя беспроводной сети (SSID) и ключ беспроводного шифрования?
  - Подключите компьютер к маршрутизатору с помощью кабеля Ethernet.
  - Откройте Web-браузер и введите в адресную строку http://192.168.1.1
  - Имя пользователя по умолчанию 'admin'. Пароль по умолчанию 'admin'.
  - Если пароль был изменен и забыт, то необходимо перезагрузить маршрутизатор для возврата настроек по умолчанию (шаги во 2 вопросе), где пароль будет таким 'admin'.

#### 2. Как восстановить в маршрутизаторе настройки по умолчанию?

- Убедитесь, что маршрутизатор включен.
- Нажмите и удерживайте кнопку Reset на передней панели устройства в течение 10~15 секунд.

Примечание: Восстановление в маршрутизаторе настроек по умолчанию удалит текущие конфигурационные настройки. Для повторной конфигурации настроек войдите в маршрутизатор, как описано в 1 вопросе, затем запустите мастер установки (Setup Wizard).

- 3. Как добавить новый беспроводной клиент или компьютер, если я не помню имени беспроводной сети (SSID) или беспроводного ключа шифрования?
  - При подключении каждого компьютера к беспроводному маршрутизатору, необходимо убедиться в том, что используется правильное беспроводное имя сети (SSID) и ключ шифрования, как на DSL-маршрутизаторе.
  - С помощью Web-интерфейса (как описано в 1 вопросе выше) проверьте или выберите беспроводные настройки.
  - Убедитесь, что параметры записаны заранее, чтобы можно было их ввести с каждого подключенного беспроводного компьютера. D-Link предоставляет удобные клеящиеся стикеры для записи параметров и наклеивания их на маршрутизатор, или в другое удобное место.

#### 4. Что делать, если маршрутизатор работает некорректно?

- В руководстве пользователя содержится раздел с подробным описанием поиска неисправностей, его можно скачать с Web-сайта D-Link (см. ниже), однако существует несколько простых шагов, которые позволят быстро разрешить любые проблемы:
- Проверьте индикаторы на передней панели маршрутизатора. Индикаторы Power, WLAN, DSL и Internet должны гореть. Один или более индикаторов LAN должны мигать.
- Проверьте надежность соединения всех кабелей на обоих концах.
- Отключите питание маршрутизатора на 20 секунд, и затем снова включите питание.

#### 5. Почему Интернет-соединение отсутствует?

 Для пользователей ADSL-оборудования: пожалуйста, свяжитесь с провайдером и убедитесь, что сервис был активизирован/подключен провайдером и, что имя пользователя и пароль, предоставленные провайдером, правильны.

### Техническая поддержка

Обновления программного обеспечения и документация доступны на Интернет-сайте D-Link.

D-Link предоставляет бесплатную поддержку для клиентов в течение гарантийного срока.

Клиенты могут обратиться в группу технической поддержки D-Link по телефону или через Интернет.

> Техническая поддержка D-Link: +7(495) 744-00-99

### Техническая поддержка через Интернет

http://www.dlink.ru e-mail: support@dlink.ru

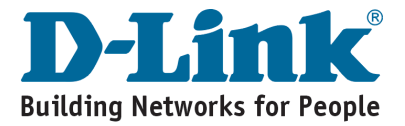

# Notes

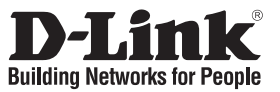

## Guia de Instalación Rapida DSL-2740B

### RANGEBOOSTER N<sup>™</sup>ADSL2+ ROUTER

## Contenido del Paquete

Si nota que falta algún artículo, favor contáctese con su Vendedor.

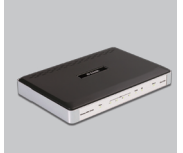

DSL-2740B RANGEBOOSTER N<sup>™</sup> ADSL2+ ROUTER

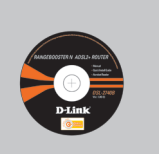

CD-ROM ( (Asistente de ( configuración rápida del Router, Manual y Garantía)

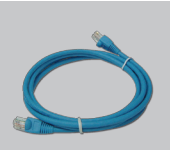

Cable Ethernet (CAT5 UTP)

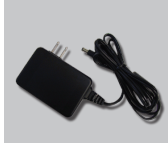

Adaptador de Poder

Nota:

la garantía.

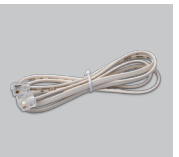

Cable RJ-11

Si usa un adaptador de energía

con diferente voltaje, se puede dañar el equipo, y con esto anular

Default IP: 192.168.1.1 Default Username: Admin Default Password: Admin Default

## Instalación Rápida

Retire el CD de Asistente de configuración rápida del Router.

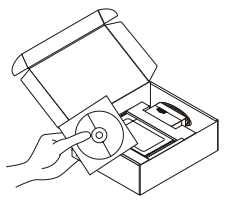

- 2 A. Asegúrese que su conexión a Internet este activada. No conecte el Router todavía.
  - B. Inserte el CD de Asistente de Configuración Rápida del Router en su Computador.

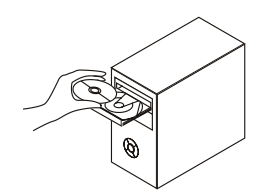

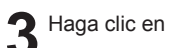

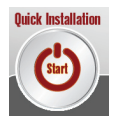

## Solución de problemas

- 1. ¿Cómo configuro mi router DSL-2740B sin el CD-ROM, o compruebo mi nombre de red inalámbrica (SSID) y la clave de encriptación inalámbrica?
  - · Conecte el PC al router por medio del cable Ethernet.
  - Abra el navegador web y escriba la dirección http://192.168.1.1.
  - El nombre de usuario por defecto es «admin». La clave de acceso por defecto también es «admin».
  - Si en algún momento ha cambiado la clave de acceso y no la recuerda, tendrá que restablecer en el router los parámetros por defecto (pasos en la pregunta 2), en la que la clave de acceso vuelve a ser «admin».

### 2. ¿Cómo restablezco en el router los parámetros por defecto?

- Asegúrese de que el router está encendido.
- Pulse el botón de Reset, que se encuentra en la parte posterior del dispositivo, y manténgalo pulsado durante 10~15 segundos.

Nota: Al restablecer en el router los parámetros por defecto, se borrarán los parámetros de configuración actuales.

## 3. ¿Cómo añado un nuevo cliente inalámbrico o un PC si he olvidado mi nombre de red inalámbrica (SSID) o la clave de encriptación inalámbrica?

- Para cada PC que tenga que conectar al router en modo inalámbrico, debe asegurarse de que usa el mismo nombre de red inalámbrica (SSID) y la misma clave de encriptación que tiene el router DSL.
- Use la interfaz de usuario basada en web (como se ha descrito anteriormente en la pregunta 1) para elegir sus parámetros inalámbricos.
- Asegúrese de que toma nota de los parámetros para que así pueda introducirlos en cada PC que esté conectado en modo inalámbrico. D-Link le ha proporcionado un práctico adhesivo para que pueda anotar en él los parámetros y pegarlo en el router o en otro lugar que considere adecuado.

### 4. ¿Qué puedo hacer si el router no funciona correctamente?

- En el manual figura un completo apartado de solución de problemas, que, además, puede descargarse desde el sitio web de D-Link (véase más adelante); sin embargo, hay algunos pasos que puede probar para resolver algunos problemas:
- Compruebe los LED que se encuentran en la parte delantera del router. Los LED de alimentación, WLAN, DSL e internet deben estar encendidos. Uno o más de los LED de LAN deben parpadear.
- Compruebe que todos los cable están correctamente conectados en ambos extremos.
- Apague el router durante 20 segundos, y después vuelva a encenderlo.

### 5. ¿Por qué no consigo establecer una conexión a internet?

• Los usuarios de un ISP de ADSL deben contactar con su ISP para asegurarse de que le han habilitado o conectado el servicio y que su nombre de usuario y clave de acceso son correctos.

## **SOPORTE TÉCNICO**

Usted puede encontrar actualizaciones de softwares o firmwares y documentación para usuarios a través de nuestro sitio www.dlinkla.com

### SOPORTE TÉCNICO PARA USUARIOS EN LATINO AMERICA

| PAIS                 | NUMERO                      | HORARIO                           |
|----------------------|-----------------------------|-----------------------------------|
| Argentina            | 0800 - 12235465             | Lunes a Viernes 08:00am a 21:00pm |
| Chile                | 800 - 835465 ó (02) 5941520 | Lunes a Viernes 08:00am a 21:00pm |
| Colombia             | 01800 - 9525465             | Lunes a Viernes 06:00am a 19:00pm |
| Costa Rica           | 0800 - 0521478              | Lunes a Viernes 05:00am a 18:00pm |
| Ecuador              | 1800 - 035465               | Lunes a Viernes 06:00am a 19:00pm |
| El Salvador          | 800 - 6335                  | Lunes a Viernes 05:00am a 18:00pm |
| Guatemala            | 1800 - 8350255              | Lunes a Viernes 05:00am a 18:00pm |
| México               | 01800 - 1233201             | Lunes a Viernes 06:00am a 19:00pm |
| Panamá               | 011 008000525465            | Lunes a Viernes 05:00am a 18:00pm |
| Perú                 | 0800 - 00968                | Lunes a Viernes 06:00am a 19:00pm |
| República Dominicana | 18887515478                 | Lunes a Viernes 05:00am a 18:00pm |
| Venezuela            | 0800 - 1005767              | Lunes a Viernes 06:30am a 19:30pm |

Soporte técnico a través de los siguientes teléfonos de D-Link

### Soporte Técnico de D-Link a través de Internet

www.dlinkla.com e-mail: soporte@dlinkla.com & consultas@dlinkla.com

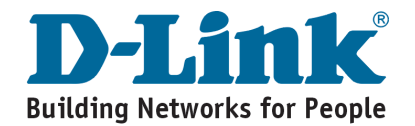

# Notes

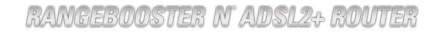

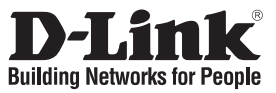

### Guia de Instalação Rápida DSL-2740B

## RANGEBOOSTER N<sup>™</sup>ADSI 2+ ROUTER

### Conteúdo da Embalagem

Se algum desses ítens estiver faltando, favor entrar em contato com a sua revenda.

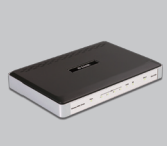

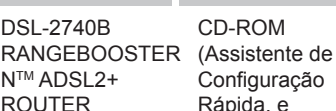

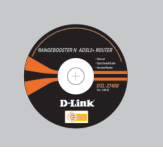

CD-ROM Configuração Rápida, e Manual)

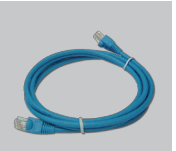

Cabo Ethernet (CAT5 UTP)

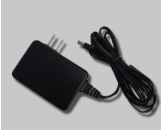

Adaptador de Energia

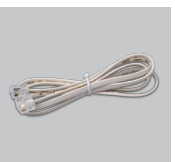

Cabo RJ-11

Default IP: 192.168.1.1 Default Username: Admin Default Password:Admin

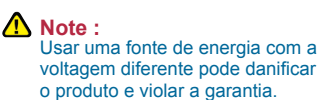

## **Quick Installation**

Retire o CD de instalação do Roteador, na embalagem do produto.

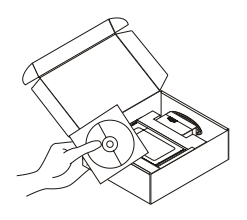

- A. Certifique-se que a sua conexão a Internet esteja ativa. Mas não a conecte no Roteador ainda.
  - B. Insira o CD de configuração no drive de CD do seu computador.

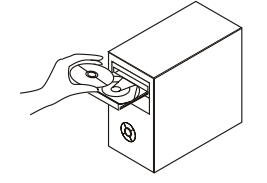

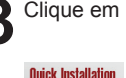

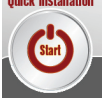

## Resolução de problemas

- 1. Como posso configurar o meu router DSL-2740B sem o CD, ou como posso verificar o meu Nome de Rede Sem Fios (SSID) e o Código de Encriptação Sem Fios?
  - · Ligue o seu PC ao router utilizando um cabo Ethernet.
  - Abra um browser da web e introduza o endereço http://192.168.1.1
  - O nome de utilizador predefinido é 'admin'. A palavra-passe predefinida é 'admin'.
  - Se alterou a palavra-passe e não se lembra da palavra-passe, vai ter de repor as definições de fábrica do router (passos na questão 2), que vai redefinir a palavrapasse para 'admin'.

#### 2. Como reponho as definições de fábrica do meu router?

- Certifique-se de que o router está ligado.
- Prima e mantenha premido o botão Repor no painel traseiro do dispositivo durante 10~15 segundos.

Nota: A reposição da definição de fábrica do router vai apagar as definições de configuração actuais.

- 3. Como posso adicionar um novo cliente sem fios ou PC se me tiver esquecido do meu Nome de Rede Sem Fios (SSID) ou do Código de Encriptação Sem Fios?
  - Para qualquer PC que necessite de ser ligado ao router sem fios, tem de se certificar de que utiliza o mesmo Nome de Rede Sem Fios (SSID) e código de encriptação que o router DSL.
  - Utilize a interface de utilizador baseada na web (tal como descrito na questão 1 anterior) para escolher as suas definições sem fios.
  - Certifique-se de que toma nota das definições para que possa introduzi-las em todos os PCs ligados sem fios. A D-Link fornece-lhe um bloco para anotar as definições e colar a folha ao seu router, ou noutro local que considere ser mais conveniente.

### 4. O que posso fazer se o meu router não estiver a funcionar correctamente?

- O manual contém uma secção completa de resolução de problemas e pode ser transferida do website da D-Link (consulte abaixo), no entanto, existem alguns passos rápidos que pode executar e tentar resolver algumas questões:
- Verifique os LEDs do painel frontal do router. Os LEDs de Corrente, WLAN, DSL e Internet devem estar acessos. Um ou mais dos LEDs LAN devem estar a piscar.
- Verifique se todos os cabos estão firmemente ligados em ambas as extremidades.
- Desligue o router durante 20 segundos e, em seguida, ligue-o novamente.

### 5. Porque não consigo estabelecer uma ligação à Internet?

 Para os utilizadores ISP ADSL contacte o seu ISP para se certificar de que o serviço está activado/ligado pelo seu ISP e que o seu nome de utilizador e palavra-passe ISP estão correctos.

## Suporte Técnico

Você pode encontrar atualizações de software e documentação de usuário no site da D-Link Brasil.

A D-Link fornece suporte técnico gratuito para clientes no Brasil durante o período de vigência da garantia deste produto.

### Suporte Técnico para clientes no Brasil:

### Horários de atendimento:

Segunda à Sexta-feira, das 8:00h às 21:00h, Sábado, das 8:00h às 20:00h

Website para suporte: www.dlink.com.br/suporte

e-mail: suporte@dlink.com.br

### Telefones para contato:

Clientes de São Paulo: 2185-9301 Clientes das demais regiões: 0800 70-24-104

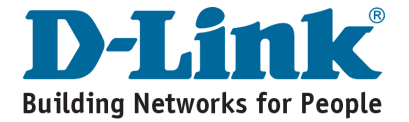

# Notes

RANGEBOOSTER N ADSL2+ ROUTER

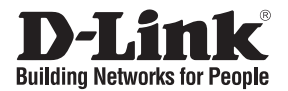

## 快速安裝手冊 **DSL-2740B**

### RANGEBOOSTER N<sup>™</sup>ADSL2+ ROUTER

### 產品包裝清單

在您購買時若有遺失任何配件.請與您的購買的店家聯繫。

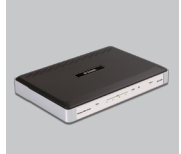

DSL-2740B RANGEBOOSTER (快速設定精靈. N<sup>™</sup> ADSI 2+ 無線寬頻路由器

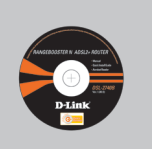

光碟

與使用手冊)

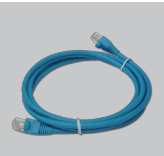

乙太網路線 (CAT5 UTP)

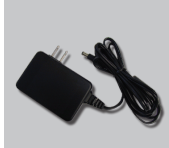

雷源供應器

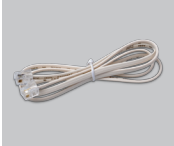

RJ-11網路線

預設網址: 192.168.1.1 預設使用者名稱: admin 預設密碼: admin

⚠ 注意: 使用非原廠提供之電源供應 器導致設備損壞,將失去產

品保固權益.

### 快速安裝

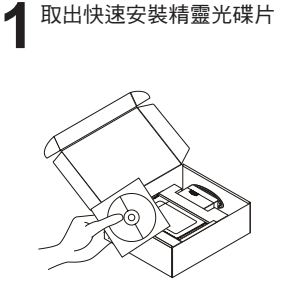

A. 在您尚未安裝寬頻路由器,請 先確認您的網際網路連線是正 常的。

B. 將光碟片放入您的電腦光碟 機中。

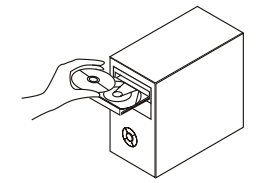

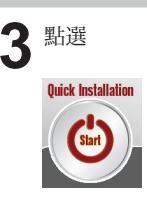

## 故障排除

- 1. 當我沒有光碟片時,我該如何設定我的DSL-2740B路由器,或確認無線SSID與 無線加密金鑰?
  - 使用乙太網路線連接您的電腦與路由器。
  - •開啟瀏覽器在URL欄位輸入http://192.168.1.1。
  - ·預設使用者名稱為 "admin ",預設的密碼也是 "admin "。
  - ·假如您已經修改密碼,但是沒有記住,您需要將路由器回復原廠設定值。(操作步驟在說明2),密碼將回復為"admin"。
- 2. 如何將路由器回復原廠設定值?
  - 確認路由器電源開啟。
  - ·持續按下產品後方的重置鍵10~15秒。

說明:回復原廠設定值將會把產品中的設定值清除掉,您需要依據說明1重新設 定您的路由器,並依據設定精靈操作。

- 6. 假如我忘了SSID或無線加密金鑰,我該如何讓電腦或無線客戶端連上無線網路?
  - ·每一部電腦要經由無線方式連接上路由器,請先確認這些電腦與DSL設定相同的SSID與加密金鑰。
  - ·使用瀏覽器確認您的無線設定(請參閱說明1)。
  - ·將無線連接所需要的設定值先註記清楚,D-Link 提供貼紙讓您註記並貼在您的路由器上或是其他方便取得的地方。
- 4. 路由器無法正常運作時,我該如何處理?
  - 產品說明書上有故障排除的說明,或者您可以從D-Link網頁下載(網址說明如下),以上說明均會詳述快速操作步驟讓您解決現有的狀況:
  - ·確認路由器前方的LED燈,Power、WLAN、DSL與Internet LED應該亮起,LAN LED會有一個或多個會閃爍。
  - 確認所有線材確實安裝完畢。
  - 將路由器關機20秒後重新開機。
- 5. 為何我不能連上網際網路?
  - 如果您是ADSL使用者,請您聯絡您的ISP確認網際網路服務已經啟用,以及您的帳號與密碼也都是正確的。

## D-Link 友訊科技 台灣分公司 技術支援資訊

如果您還有任何本使用手冊無法協助您解決的產品相關問題,台灣 地區用戶可以透過我們的網站、電子郵件或電話等方式與D-Link台灣 地區技術支援工程師聯絡。

D-Link 免付費技術諮詢專線

0800-002-615 服務時間:週一至週五,早上8:30到晚上9:00 (不含周六、日及國定假日)

> 網 站:http://www.dlink.com.tw 電子郵件:dssqa\_service@dlink.com.tw

如果您是台灣地區以外的用戶,請參考D-Link網站,全球各地 分公司的聯絡資訊以取得相關支援服務。

產品保固期限、台灣區維修據點查詢,請參考以下網頁說明: http://www.dlink.com.tw

產品維修:

使用者可直接送至全省聯強直營維修站或請洽您的原購買經銷商。

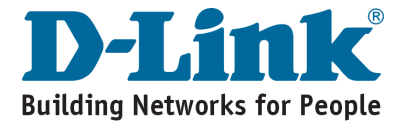

# Notes

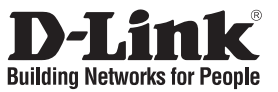

## Petunjuk Pemasangan Cepat **DSL-2740B**

### RANGEBOOSTER N<sup>™</sup>ADSL2+ ROUTER

## Isi Paket

Hubungi penjual jika isi paket tidak lengkap.

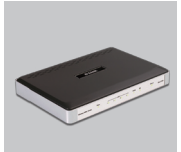

DSI -2740B RANGEBOOSTER (D-Link N<sup>™</sup> ADSL2+ ROUTER

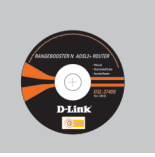

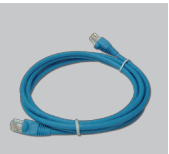

Ethernet (CAT5 UTP) Kabel

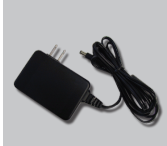

Power Adapter

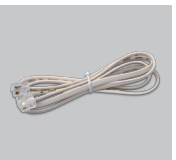

Kabel RJ-11

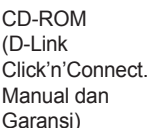

Default IP: 192.168.1.1 Default Username: admin Default Password: admin

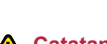

▲ Catatan :

Menggunakan sumber daya dengan tegangan yang salah dapat menimbulkan kerusakan dan membatalkan garansi dari produk ini.

## Pemasangan Cepat

Keluarkan CD D-Link Click and Connect.

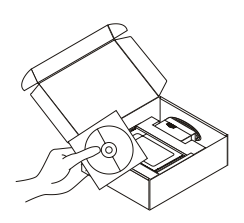

- A. Pastikan bahwa koneksi Internet anda aktif. JANGAN pasang dulu routernya.
  - B. Masukkan CD D-Link Click'n Connect ke computer anda

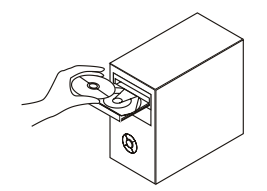

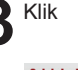

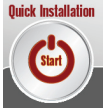

## Mengatasi Masalah

- 1. Bagaimana caranya mengatur router DSL-2740B tanpa CD, atau memeriksa Nama Jaringan Nirkabel (SSID) dan Wireless Encryption Key?
  - Hubungkan PC ke router menggunakan kabel Ethernet.
  - Jalankan web browser dan masukkan alamat ini http://192.168.1.1
  - Username default adalah 'admin'. Password default juga 'admin'.
  - Jika password sudah diubah dan anda tidak dapat mengingatnya, lakukan reset ke factory default (langkah-langkah pada pertanyaan 2), maka password akan kembali menjadi 'admin'.

### 2. Bagaimana melakukan reset ke factory default?

- Pastikan bahwa router dalam keadaan hidup.
- •Tekan dan tahan tombol reset pada bagian belakang router selama 10~15 detik.

**Catatan:** Dengan melakukan reset ke factory default, semua pengaturan akan terhapus dan kembali ke kondisi awal. Untuk mengatur kembali, log-in ke router seperti pada pertanyaan 1, kemudian jalankan Setup Wizard.

- 3. Bagaimana caranya menambah klien nirkabel baru atau komputer jika saya tidak ingat Nama Jaringan Nirkabel (SSID) atau Wireless Encryption Key?
  - Setiap PC yang ingin terhubung ke router secara nirkabel, harus menggunakan Nama Jaringan Nirkabel (SSID) dan kunci enkripsi yang sama dengan yang digunakan oleh router DSL.
  - Gunakan interface web based (seperti dijelaskan pada pertanyaan 1 di atas) untuk memeriksa atau memilih pengaturan nirkabel anda.
  - Pastikan anda mencatat setting tersebut sehingga anda dapat memasukkannya ke tiap-tiap PC yang ingin terhubung secara nirkabel. D-Link menyediakan stiker untuk menulis setting tersebut dan dipasang pada router, atau tempat lain sesuai keinginan anda.

### 4. Apa yang harus dilakukan jika router tidak berfungsi dengan benar?

- Manual berisi cara-cara mengatasi masalah yang lengkap dan dapat di download dari situs web D-Link (lihat di bawah), tapi ada beberapa langkah-langkah cepat yang dapat anda coba untuk mengatasi masalah:
- Perikssa LED pada bagian depan router. LED Power, WLAN, DSL dan Internet harus hidup. Satu atau lebih LED LAN harus berkedip-kedip.
- •Periksa apakah semua kabel sudah terpasang dengan baik pada kedua ujungnya.
- Matikan router selama 20 detik, kemudian hidupkan kembali.

### 5. Mengapa saya tidak bisa terhubung ke Internet?

•Hubungi ISP anda untuk memastikan bahwa layanan sudah di aktifkan dan username beserta password yang digunakan sudah benar.

## **Dukungan Teknis**

Update perangkat lunak dan dokumentasi pengguna dapat diperoleh pada situs web D-Link.

### Dukungan Teknis untuk pelanggan:

Dukungan Teknis D-Link melalui telepon: Tel: +62-21-5731610

### Dukungan Teknis D-Link melalui Internet:

Email : support@dlink.co.id Website : http://support.dlink.co.id

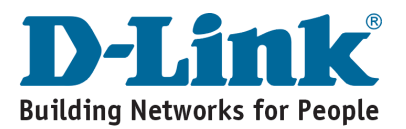

# Notes

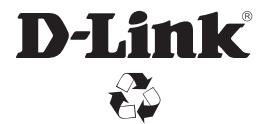

Ver. 1.00 (I) 2008/12/11 A381-001326R